# OPUS + 2N

# INTEGRATION MANUAL

ΕN

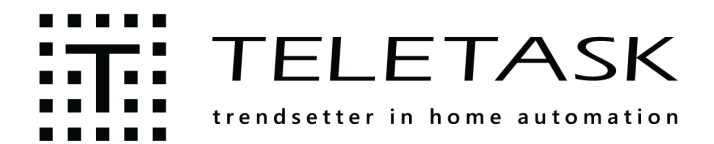

Integration Manual TDS12070 with 2N\_V01

# **OPUS Configuration in PROSOFT**

First you need to add the <u>OPUS</u> as an input interface to the <u>PROSOFT</u> – inputs menu (click 'edit' – 'inputs etc' – 'new' – 'TDS12070' – 'OK'). Then you can custom configure the OPUS video phone and home automation functions at any time.

Communication

Extra

Alt+R

Alt+O

Alt+I Alt+F Help

🛃 Eng | -

In PROSOFT, on the OPUS configuration screen, you can configure the two different application groups:

- the configuration of the VoIP SIP functionalities

File

🗋 📂

Edit

Rooms

Outputs

Inputs etc

Functions

EN

- the configuration of the home automation functions (not explained here).

Remark: PROSOFT Suite is only available for registered professionals.

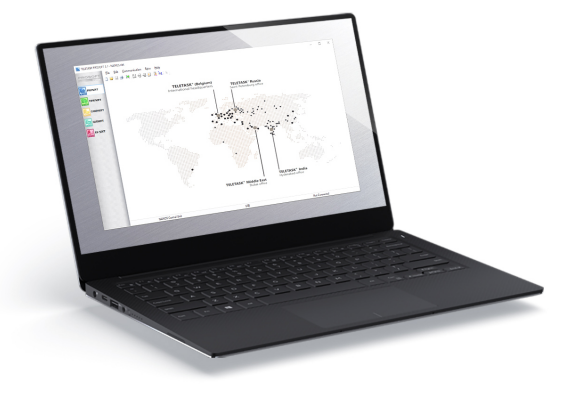

#### Integration Manual OPUS + 2N

#### TDS12070

| List Interfaces                                                                                  | × Select interface                                                                                                    | - 🗆 X                                                                                                    |
|--------------------------------------------------------------------------------------------------|----------------------------------------------------------------------------------------------------|----------------------------------------------------------------------------------------------------|
| Select Triterface Type of list: Tinterfaces Number Name UIDO REM Remote control MASTER functions | OK         Touch panels & screens           TBS12001: LATUS         TDS12015: LATUS-LD           TDS12015: LATUS-LD         TDS12015: LATUS-LD           TDS12015: LATUS-LD         TDS12012: AURUS-1           TDS12020: AURUS-1         TDS12020: AURUS-1           TDS12020: AURUS-2         TDS12020: AURUS-2           TDS12020: AURUS-4 LB         TDS12020: AURUS-4 LB           COPY         TDS12020: AURUS-4 LB           TDS12020: AURUS-4 LB         TDS12020: AURUS-4 LB           TDS12020: AURUS-4 LB         TDS12020: AURUS-4 LB           TDS12020: AURUS-4 LB         TDS12020: AURUS-4 LB           TDS12020: AURUS-4 TEMP         TDS12020: AURUS-4 LB           TDS12020: AURUS-4 TEMP         TDS12020: AURUS-4 TEMP           TDS12020: AURUS-4 TEMP         TDS12020: AURUS-4 TEMP           TDS12021: AURUS-4 TEMP         TDS12121: DURUS-4 TEMP           TDS12121: Cockie with interfaces         TDS12121: DURUS-4 TEMP           TDS12122: Cockie with interfaces         TDS12121: DURUS-4 TEMP           TDS12123: AURUS-4 TEMP         TDS1210: AUXC Modus Mater           TDS1210: LUNEWERD and augo rput interfaces         TDS1210: LUNEWERD and augo rput interface           TDS1210: LUNEWERD and augo rput interfaces         TDS14061: HUXC Modus Mater           TDS140061: HUXC Modus Mater         TDS1500201: HUXC M                                                                                                    | Interface types     Touch panels screens     Digital input interfaces     Sensor Heat/Cool interfaces     A/v - interfaces     Av - interfaces     Discontinued interfaces |
| Basic<br>Name: OPUS SIP259<br>Central Unit: A: MICROS+ Central Unit ~                            | SIP Settings<br>Use video stream from SIP call<br>Direct SIP (without SIP SERVER)<br>SIP Server: [192.163.0.146 SIP Port: 5060<br>User ID: [259 Password:  eletask.259                                                                                                    |                                                                                                    |
| Inteface type:<br>TDS12070: OPUS                                                                 | Idea in a configuration Idea in a configuration Idea i | Read only                                                                                                    |
|                                                                                                  | Mood Stop cooking                                                                                                    | Cancel                                                                                                    |

EN

# Configuration of the OPUS VoIP SIP functionalities in PROSOFT

| Use video stream    | from SIP call  |           |      |
|---------------------|----------------|-----------|------|
| Direct SIP (without | It SIP SERVER) |           |      |
|                     |                |           |      |
| SIP Server:         | 192.168.0.146  | SIP Port: | 5060 |

On the top right side (see capture above) you can configure the door phone unit details. Any external door phone needs to communicate its voice over SIP.

#### Use Video stream from SIP call (recommended)

Some door phone systems are also capable to send their video stream over SIP. It is recommended to use this feature when available because this improves the lip (voice) syncing with the image.

Remark: both the outdoor unit and the SIP server need to support the 'early media' feature for video stream from SIP call mode.

#### **Direct SIP**

2N units do not have internal SIP server. It was tested with a SIP server UNIFY Openscape bussines, as external SIP server.

We also tested early media with a YeaStar SIP server and with Direct SIP (the UNIFY doesn't support Early media)

#### **Sip Server**

The IP address of the SIP server (not available when direct SIP mode is selected).

#### **Sip Port**

The port number of the SIP server or the Port number for OPUS in case of direct SIP.

#### User ID

The SIP id (number that needs to be dialed in)

#### Password

password associated with the SIP id which is configured in the SIP Server.

 $\times$ 

# Configuration of the outdoor SIP door phone unit in PROSOFT

1. The outdoor door phone unit is added to the TELETASK system as an IP camera. Go to **Extra – IP Cameras** menu

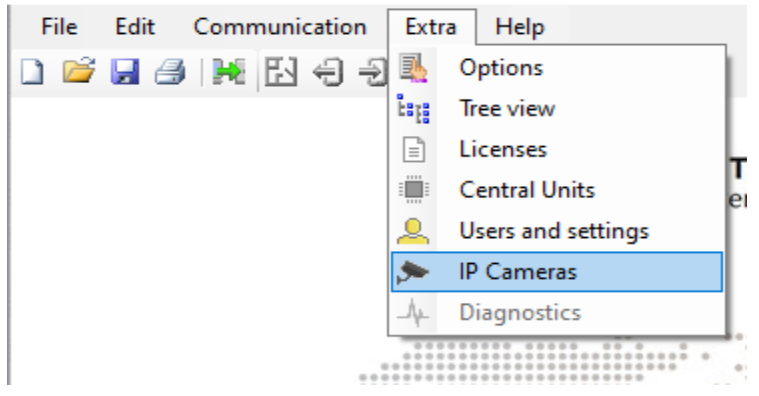

2. Select IP Video Door Phone and click on 'New'

List IP cameras and video door phones

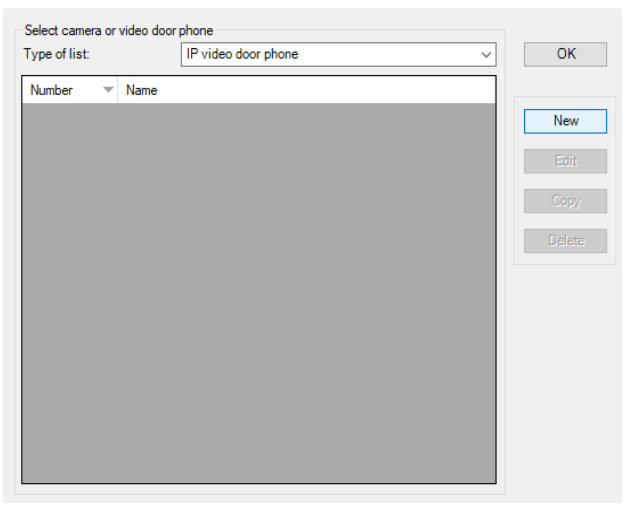

3. Fill in the General, Video settings, VoIP settings and Door opener settings as described below

| General                                                                                 |                                                                                                    |                  |
|-----------------------------------------------------------------------------------------|----------------------------------------------------------------------------------------------------|------------------|
| Camera name:                                                                            | Front door                                                                                            | Rooms            |
| Video settings                                                                          |                                                                                                    |                  |
| Camera Url:                                                                             |                                                                                                    |                  |
| http://192.168                                                                          | .0.134/api/camera/snapshot?width=640&h                                                                | eight=480&fps=10 |
| Camera port for clou<br>Motion JPEG mode:<br>Still Image:<br>Server stre<br>Real time s | id access:<br>fast response, but lower framerate<br>aming: higher frame rate<br>treaming: H264 (Opus) |                  |
| Authentication (optio                                                                   | onal, not recommended for 'Still Image'):                                                             |                  |
| User name:                                                                              | admin                                                                                                 |                  |
| Password                                                                                | •••••                                                                                                 | Test video       |
| VoIP Settings                                                                           |                                                                                                    |                  |
| VoIP Call ID:                                                                           | 1003                                                                                                  |                  |
| DTME accept call:                                                                       |                                                                                                    |                  |
|                                                                                         |                                                                                                    |                  |
| DIMF end call:                                                                          |                                                                                                    |                  |
| Door opener settings                                                                    |                                                                                                    |                  |
| TELETASK function                                                                       |                                                                                                    |                  |
| None                                                                                    | ~ ]                                                                                                   |                  |
|                                                                                         | × 18                                                                                                  |                  |
|                                                                                         |                                                                                                    |                  |
| DTMF door code:                                                                         | 3*                                                                                                    |                  |

## General

#### Number

The order of the cameras is important. In the OPUS when pressing the 'Cameras' icon, they are shown based on the numbering of the camera list of PROSOFT.

#### Name

Name of the door phone unit. e.g. 'Front door'

# Video settings

#### Camera Url

link to the video stream of the door phone. This stream will be used for the camera view in OPUS as well during SIP calls when the option to "use video stream from SIP call" is unchecked in PROSOFT.

Available URL's:

- JPEG (Still Image): http://192.168.0.134/api/camera/snapshot?width=640&height=480
- Motion JPEG: http://192.168.0.134/api/camera/snapshot?width=640&height=480&fp s=10
- RTSP/H263: rtsp://192.168.0.134:554/mpeg4\_stream
- RTSP/H264: rtsp://192.168.0.134:554/h264\_stream

REMARK: The JPEG compression level must be changed to 85 for streaming the JPEG and MJPEG fluently. There is also a RTSP link for Motion JPEG but it is not working on the OPUS

#### Camera port for cloud access

Used for TELETASK (iSGUI) app. Possible to connect to a mobile device such as a smartphone or tablet to get the camera image. Not explained here.

#### **Motion JPEG mode**

. Still Image: The provider URL will be demanded a single image. The video stream is made by continuously demanding new still images from the camera (the least recommended solution).

. Server streaming: The provider URL is fetching a mjpeg stream (preferred way of working; voice not synchronised but only with limited delay).

. Real time streaming: based on the RTSP protocol. In this case, the stream must

be H264 video encoding (to be set in the camera if available). H264 has the disadvantage that the stream is slightly delayed and that there is no synchronisation with the audio (voice).

#### Authentication

An authentication password may be necessary for accessing the video stream. Leave the fields empty in case no authentication has been configured in the camera

# VoiP Settings for this camera

Voip call ID SIP ID of the outdoor unit. DTMF accept call not for OPUS DTMF end call not for OPUS

### Door opener settings

#### **TELETASK** function

Select a function that can be executed from the OPUS during a call to open the front door or what was configured in the function.

#### DTMF door code

PROSOFT: for DTMF door code = code\*. The asterisk (\*) must be placed behind the DTMF code. For the 2N config see 2N settings.

- 4. Click 'OK' to save the settings
- 5. You can now add more door phones or cameras and edit them

| List IP cameras and video door phones X |                  |        |  |
|-----------------------------------------|------------------|--------|--|
| Select camera or<br>Type of list:       | video door phone | ОК     |  |
| Number -                                | Name             |        |  |
| CAM 01                                  | Front door       | New    |  |
| CAM 02                                  | Design           | New    |  |
| CAM 03                                  | Design2          | Edit   |  |
| CAM 04                                  | TEST             | Lun    |  |
| CAM 05                                  | Achterdeur       | Conv   |  |
| CAM 06                                  | Parking CGI      | Сору   |  |
|                                         |                  | Delete |  |

# Configuration of the OPUS audio

Audio settings such as speaker and microphone scaling can be configured after OPUS installation. Default values were found to be OK. Tested values with satisfied results:

- SIP Speaker scaling 8
- SIP Microphone scaling 20
- Voice 80%
- Speaker Master volume +4dB
- Microphone Master volume +4dB

## 2N Configuration

# Tested Units

#### • 2N IP VERSO

#### Concerning other 2N devices

2N IP Solo and 2N IP Base are very similar, so should work the same way.

**2N IP Force** is slightly different hardware, but the same software platform of the 2N IP Verso, so we don't expect any problem also.

SETUP: Devices were connected to the local test network via a POE switch that was grounded. The OPUS was also connected to the same network in a different room.

## Supported features

- Video calls from intercom to OPUS panel
- Peer-to-peer SIP calls
- Video calls via SIP Server, Tested: UNIFY Openscape bussines
- Door lock control

# Supported Version

| TELETASK control                 | 2N IP intercom version | SIP video | Switch control (door |
|----------------------------------|------------------------|-----------|----------------------|
| unit                             |                        | calls     | lock only)           |
| TDS12070 OPUS 7"<br>touch screen | 2.25 and higher        | V         | V                    |

# SIP Server configuration for 2N

<u>SIP Proxy – How to register 2N IP Intercom to SIP Proxy server Direct call – How to set</u> <u>up 2N IP Intercom without IP PBX</u>